# Google Cloud VPN Interop Guide Using Cloud VPN with A Palo Alto Networks<sup>®</sup> Firewall

Model: PA-3020

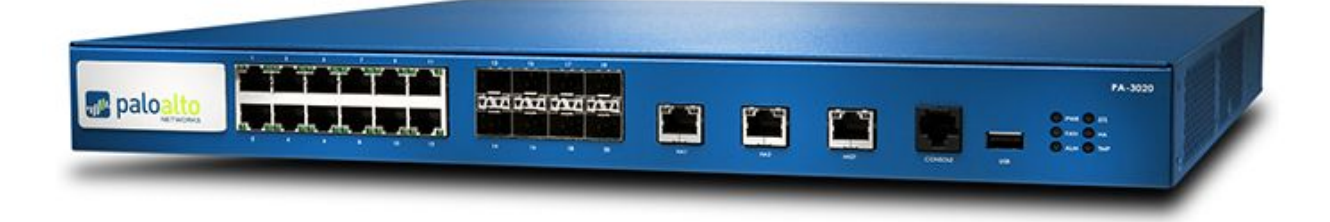

## Contents

Contents Introduction **Environment Overview** Topology **Configuration Overview Getting Started IPsec Parameters** Policy Based IPsec VPN Setup Create and Configure GCP VPN **Configuration - GCP CLI** Create the VPN Gateway Configuration - Palo Alto Network GUI Configuration - Palo Alto Network CLI Policy Based Connection Configuration - Palo Alto Network CLI BGP Outline 1. Requirements 2. Setup Diagram 3. GCP Setup 3.1 GCP VPN Setup 3.1 GCP Cloud Router Setup

4. PAN Setup

4.1 Access

4.2 Public IP setup

4.3 Tunnel Interface setup

4.4 IKE Profile

4.5 IPSec Profile

4.6 IKE Gateway

4.7 IPSec Tunnel

4.8 BGP setup

## Introduction

This guide walks you through the process of configuring the Palo Alto Networks PAN-3020 for integration with the <u>Google Cloud VPN service</u>. This information is provided as an example only. Please note that this guide is not meant to be a comprehensive overview of IPSec and assumes basic familiarity with the IPSec protocol.

### All IP Addresses are example only

## **Environment overview**

The equipment used in the creation of this guide is as follows:

| Vendor:            | Palo Alto Networks |
|--------------------|--------------------|
| Model:             | PA-3020            |
| Software Revision: | 8.1.0              |

## Topology

This guide describes two Cloud VPN connection topologies:

1. A site-to-site policy based IPsec VPN tunnel configuration using static routing.

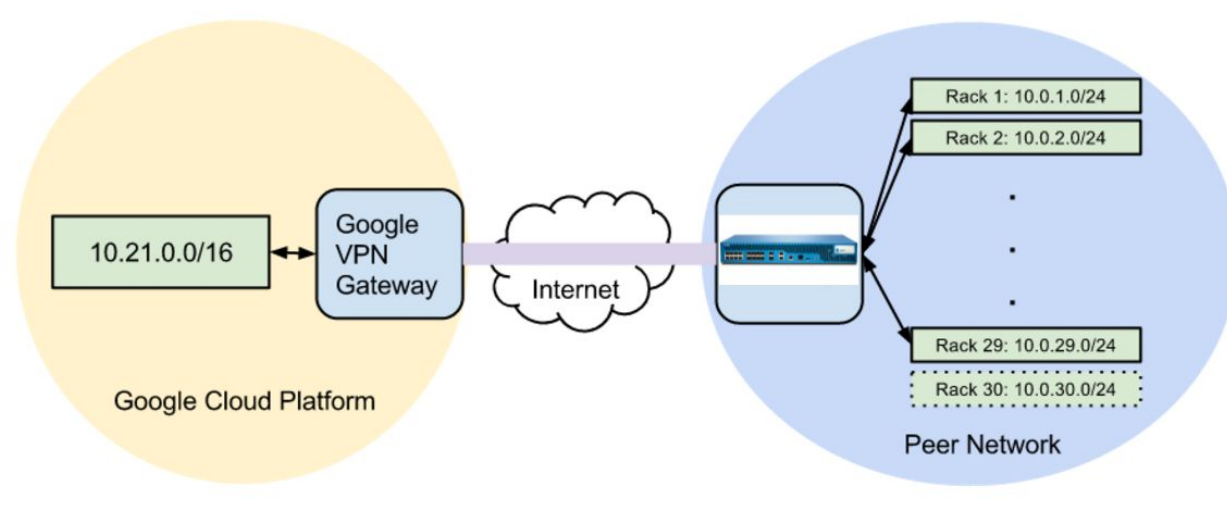

IP Addresses for illustrative purposes only

2. A site-to-site IPsec VPN tunnel configuration using the Google Cloud Router and BGP, also known as *dynamic routing*.

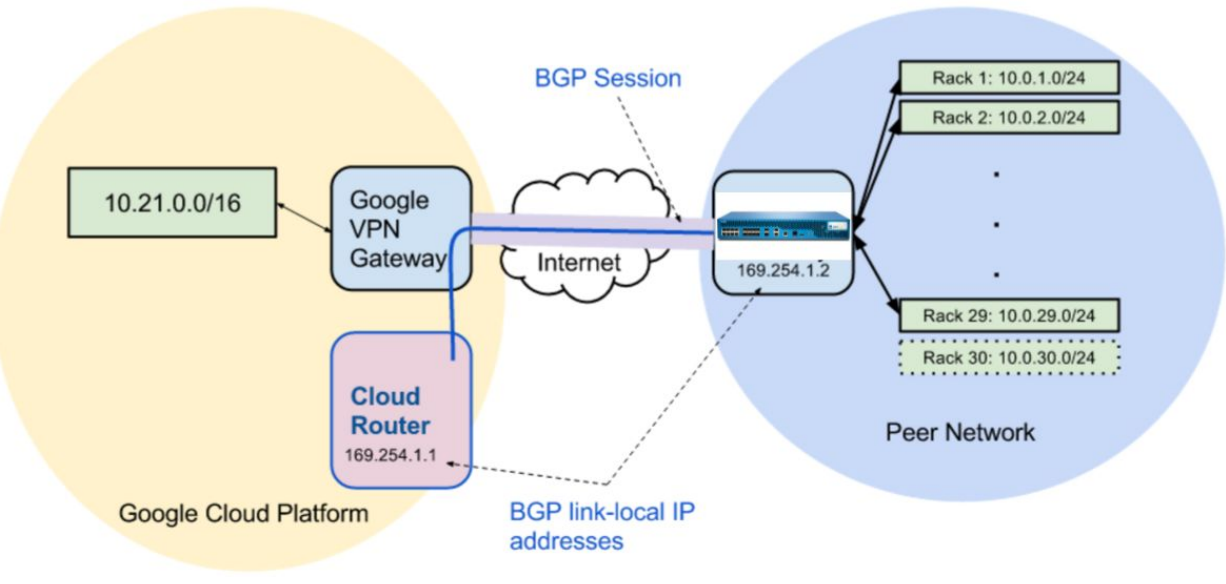

*IP* Addresses for illustrative purposes only

## Configuration

## Overview

The configuration samples that follow include numerous value substitutions provided as examples only. When following this guide, replace any references to IP addresses, device IDs, shared secrets or keys, account information, or project names with the appropriate values for your environment. Values unique to your environment are highlighted in **bold**.

This guide is not meant to be a comprehensive overview of the setup for the referenced device, but is only intended to assist in the creation of IPSec connectivity to Google Compute Engine. The following is a high level overview of the configuration process:

- 1. Selecting the appropriate IPsec configuration
- 2. Configuring the internet facing interface of your device (outside interface)
- 3. Configuring Internet Key Exchange (IKE) and IPSec
- 4. Testing the tunnel

## Getting started

The first step in configuring your Palo Alto Networks PA-3020 for use with the Google Cloud VPN service is to ensure that your device meets the following prerequisite conditions:

- Your Palo Alto Networks PA-3020 is online and functional with no faults detected
- You have root access to the Palo Alto Networks PA-3020
- There is at least one configured and verified functional internal interface
- There is one configured and verified functional external interface

## **IPsec parameters**

Use the following values for the IPSec configuration of your PAN-3020.

| Parameter                     | Value                               |
|-------------------------------|-------------------------------------|
| IPsec Mode                    | ESP+Auth Tunnel mode (Site-to-Site) |
| Auth Protocol                 | Pre-shared Key                      |
| Key Exchange                  | IKEv2                               |
| Start                         | auto                                |
| Perfect Forward Secrecy (PFS) | on                                  |
| Dead Peer Detection<br>(DPD)  | aggressive                          |

| INITIAL_CONTACT | on |
|-----------------|----|
| (uniqueids)     |    |
|                 |    |

This guide uses the following IKE ciphers.

| Phase   | Cipher Role         | Cipher                    |
|---------|---------------------|---------------------------|
| Phase 1 | Encryption          | aes-256                   |
|         | Integrity           | sha-256                   |
|         | prf                 | sha1-96                   |
|         | Diffie-Hellman (DH) | Group 14                  |
|         | Phase 1 lifetime    | 36,000 seconds (10 hours) |
| Phase 2 | Encryption          | aes-cbc-256               |
|         | Integrity           | sha-256                   |

## Policy based IPsec VPN setup

## Create and configure Cloud VPN

This section provides a step-by-step walkthrough of Google Cloud VPN configuration. Log on to the Cloud console and select Hybrid Connectivity from the main menu. To create a new VPN gateway, select the VPN node under Hybrid Connectivity and click **Create a VPN** from the main task pane:

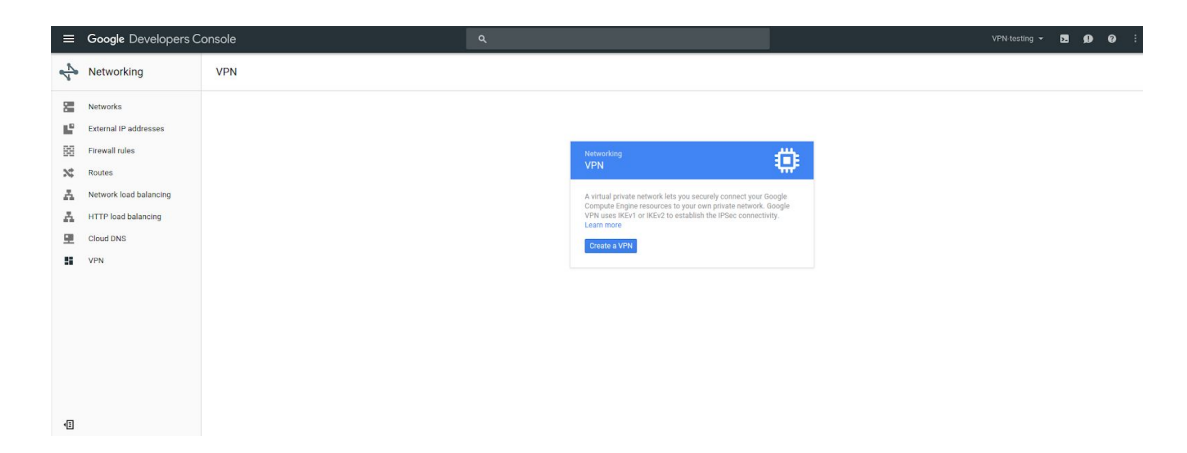

This page includes all parameters needed to create a new VPN connection. See the following example for a detailed description of each provided parameter.

| 4        | Networking            | ÷    |
|----------|-----------------------|------|
| 8        | Networks              | A vi |
| Ľ        | External IP addresses | esta |
| 89       | Firewall rules        | Goo  |
| ×        | Routes                |      |
| A        | Load balancing        | D    |
| <b>9</b> | Cloud DNS             |      |
| 52       | VPN                   | N    |
| ***      | Cloud Routers         |      |
|          |                       |      |

#### Create a VPN connection

A virtual private network lets you securely connect your Google Comute Engine esources to your own private network. Google VPN uses IKEv1 or IKEv2 to establish the IPSec connectivity. Learn more

#### Google Compute Engine VPN gateway 📀

| gcp-to-pan-vpn                            |   |
|-------------------------------------------|---|
| Description (Optional)                    |   |
| VPN tunnel connection between GCP and PAN |   |
|                                           | / |
| Network 💿                                 |   |
| to-pan3020                                | • |
| Region 🚱                                  |   |
| us-central1                               | • |
| IP address 💿                              |   |
| gcp-to-vpn-test12 (104.154.70.8)          | * |

#### Tunnels 🔞

You can have multiple tunnels to a single Peer VPN gateway

| 209.119.81.226<br>IKE version<br>IKEv1<br>Shared secret<br>Secret<br>Routing options<br>Static Dynamic (BGP)<br>Remote network IP ranges<br>Enter multiple IP addresses by pressing Return after each one<br>10.244.135.0/26 ×<br>Local subnetworks<br>(Optional)<br>1 selected<br>Local IP ranges<br>10.240.0.0/16 ×<br>Totata                                                                                                    |                                                      | peer IP address 🛞                                                                          | Î |
|----------------------------------------------------------------------------------------------------|------------------------------------------------------|--------------------------------------------------------------------------------------------|---|
| IKE version  IKE version  IKE version  IKEv1  Shared secret  Secret  Routing options  Static Dynamic (BGP)  Remote network IP ranges  Enter multiple IP addresses by pressing Return after each one  10.244.135.0/26 ×  Local subnetworks  (Optional)  1 selected  Local IP ranges  (Optional)  1.240.0.0/16 ×  Locat IP ranges  Cancel                                                                                                    | 209.11                                               | 9.81.226                                                                                   |   |
| IKEv1 Shared secret  Secret Routing options  Static Dynamic (BGP) Remote network IP ranges  Enter multiple IP addresses by pressing Return after each one 10.244.135.0/26 × Local subnetworks  (Optional) 1 selected  Local IP ranges  10.240.0.0/16 × Locate Cancel                                                                                                    | IKE vers                                             | ion 🛞                                                                                      |   |
| Shared secret  secret  Routing options  Static Dynamic (BGP)  Remote network IP ranges  Enter multiple IP addresses by pressing Return after each one  10.244.135.0/26 ×  Local subnetworks  (Optional)  1 selected  Local IP ranges  10.240.0.0/16 ×  Located Cancel                                                                                                    | IKEv1                                                |                                                                                            |   |
| secret Routing options  Static Dynamic (BGP) Remote network IP ranges  Enter multiple IP addresses by pressing Return after each one 10.244.135.0/26 × Local subnetworks  (Optional) 1 selected  Local IP ranges  10.240.0.0/16 × Locate Cancel                                                                                                    | Shared s                                             | ecret 🛞                                                                                    |   |
| Routing options @<br>Static Dynamic (BGP)<br>Remote network IP ranges @<br>Enter multiple IP addresses by pressing Return after each one<br>10.244.135.0/26 ×<br>Local subnetworks @ (Optional)<br>1 selected<br>Local IP ranges @<br>10.240.0.0/16 ×<br>Cancel                                                                                                    | secret                                               |                                                                                            |   |
| Static       Dynamic (BGP)         Remote network IP ranges       Image: Control of the second second | Routing                                              | options 🕢                                                                                  |   |
| Remote network IP ranges<br>Enter multiple IP addresses by pressing Return after each one<br>10.244.135.0/26 ×<br>Local subnetworks @ (Optional)<br>1 selected •<br>Local IP ranges @<br>10.240.0.0/16 ×<br>                                                                                                    | Static                                               | Dynamic (BGP)                                                                              |   |
| Local subnetworks (Optional)  1 selected  Local IP ranges  10.240.0.0/16 ×  + Add tunnel  Treate Cancel                                                                                                    | 10.244                                               | 1.135.0/26 ×                                                                               |   |
| 1 selected   Local IP ranges  10.240.0.0/16 ×  Add tunnel  Tracto Cancel                                                                                                    | 10.244                                               | 1.135.0/26 ×                                                                               |   |
| Local IP ranges                                                                                                    | 10.244<br>Local su                                   | bnetworks @ (Optional)                                                                     |   |
| 10.240.0.0/16 ×<br>+ Add tunnel                                                                                                    | 10.244<br>Local su<br>1 selec                        | bnetworks @ (Optional)                                                                     |   |
| + Add tunnel                                                                                                    | 10.244<br>Local su<br>1 selec<br>Local IP            | t.135.0/26 ×<br>bnetworks @ (Optional)<br>sted ▼<br>ranges @                               |   |
| + Add tunnel                                                                                                    | 10.244<br>Local su<br>1 selec<br>Local IP<br>10.240  | 1.135.0/26 ×<br>bnetworks @ (Optional)<br>sted ▼<br>ranges @<br>0.0.0/16 ×                 |   |
| Teata                                                                                                    | 10.244<br>Local su<br>1 selec<br>Local IP            | k.135.0/26 ×<br>bnetworks @ (Optional)<br>cted •<br>ranges @<br>0.0.0/16 ×                 |   |
|                                                                                                    | 10.244<br>Local su<br>1 select<br>Local IP<br>10.240 | h.135.0/26 ×<br>bnetworks @ (Optional)<br>cted ▼<br>ranges @<br>0.0.0/16 ×<br>+ Add tunnel |   |

ı.

Equivalent REST or command line

The following parameters are required for the Cloud VPN gateway:

- Name: The name of the Cloud VPN gateway.
- **Description:** A brief description of the VPN connection.
- **Network:** the Virtual Private Cloud (VPC) network that the Cloud VPN gateway will attach to. **Note:** This is the VPC network to which VPN connectivity will be made available.
- **Region:** The home region of the Cloud VPN gateway. **Note:** The Cloud VPN gateway must be in the same region as the subnetworks it is connecting.
- **IP address:** The static public IP address that will be used by the Cloud VPN gateway. You can assign an existing, unused, static public IP address within the project, or you can create a new one.

The following parameters are required for each tunnel that is managed by the Cloud VPN gateway:

- **Remote peer IP address:** The public IP address of the on-premises VPN appliance that will connect to Cloud VPN.
- **IKE version:** The IKE protocol version. This guide assumes **IKEv2.**
- **Shared secret:** A shared secret used for mutual authentication by the VPN gateways. Configure the on-premises VPN gateway tunnel using the same shared secret as for the Cloud VPN tunnel..
- **Routing options:** Cloud VPN supports multiple routing options for the exchange of route information between the VPN gateways. This example uses **static routing**. Dynamic routing using Cloud Router and BGP are described <u>in this Fortinet guide</u>.
- **Remote network IP ranges:** The on-premises CIDR blocks being connected to Google Cloud through the Cloud VPN gateway.
- Local subnetworks: the Google Cloud CIDR blocks being connected to on-premises through the Cloud VPN gateway.
- Local IP ranges: the VPC IP ranges matching the selected subnet.

If the PAN3020 is not set up for VPN tunneling, then you see a "Remote peer IP Address" warning in the VPN dashboard screen. We will configure the PAN3020 in subsequent steps that remove this warning if the setup is successful.

|          | Google Cloud Platform |                | c                         | ર           |                   |                        |   |               |      |                  |
|----------|-----------------------|----------------|---------------------------|-------------|-------------------|------------------------|---|---------------|------|------------------|
| <i>₹</i> | Networking            | VPN 🛨          | VPN CREATE VPN CONNECTION |             |                   |                        |   |               |      |                  |
| 2        | Networks              | Name           | Network                   | Region      | IP address        | Remote peer IP address | 0 | Cloud routers | Log  | Firewall rules 🔞 |
| Ľ        | External IP addresses | gcp-to-pan3020 | gcp-to-pan-testnetwork    | us-central1 | 130.211.146.113 🔞 | 0 209.119.81.226       |   | None          | View | Configure        |
| 88       | Firewall rules        |                |                           |             |                   |                        |   |               |      |                  |
| ×        | Routes                |                |                           |             |                   |                        |   |               |      |                  |
| A        | Load balancing        |                |                           |             |                   |                        |   |               |      |                  |
| 9        | Cloud DNS             |                |                           |             |                   |                        |   |               |      |                  |
| 53       | VPN                   |                |                           |             |                   |                        |   |               |      |                  |
| ***      | Cloud Routers         |                |                           |             |                   |                        |   |               |      |                  |

## Configuration - gcloud CLI

Cloud VPN can also be configured using the <u>gcloud command-line tool</u>. Command line configuration requires two steps. First you must create the Cloud VPN Gateway, then you must create the tunnels that refer to the Cloud VPN Gateway.

## Create the Cloud VPN gateway

```
gcloud compute target-vpn-gateways create gcp-to-pan3020 \
--network gcp-to-pan-testnetwork --region us-central1
```

## Create the VPN tunnel

```
gcloud compute vpn-tunnels create my-tunnel --shared-secret MySharedSecret \
--peer-address on-prem-IP --target-vpn-gateway gcp-to-pan3020 \
--local-traffic-selector gcp-CIDR --remote-traffic-selector on-prem-CIDR
```

## Configuration - Palo Alto network GUI

A VPN tunnel is established after you complete the following steps in the PA-3020 user interface (UI):

- 1. Create an Interface Management profile to allow pings
- 2. Establish an Ethernet Interface with an externally accessible IP address
- 3. Create a Tunnel Interface
- 4. Create an IKE profile (Phase 1)
- 5. Create an IPSec profile (Phase 2)
- 6. Configure the IKE gateway
- 7. Configure a virtual router and set a default route
- 8. Establish an IPSec tunnel with a proxy ID

## 1. Create an Interface Management profile to allow pings

|                                                                                                    |   |            |      |        |     |      |           |       | -    |                   |                    |                          |
|----------------------------------------------------------------------------------------------------|---|------------|------|--------|-----|------|-----------|-------|------|-------------------|--------------------|--------------------------|
|                                                                                                    |   |            |      |        |     |      |           |       |      | _                 |                    | S 🕢                      |
| Interfaces                                                                                                    | 2 |            |      |        |     |      |           |       |      |                   |                    |                          |
| Zones<br>VLANs                                                                                                    |   | Name       | Ping | Telnet | SSH | HTTP | HTTP OCSP | HTTPS | SNMP | Response<br>Pages | User-ID<br>Service | Permitted 1<br>Addresses |
| Virtual Routers Virtual Routers Virtual Routers Virtual Routers Virtual Routers OHCP ONS Proxy GlobalProtect Go Portals Go Gateways QoS Network Profiles VI RE Gateways Mi RE Gateways VI RE Gateways VI RE Gateways VI Re Gateways VI Re Gateways VI |   | allow_ping |      |        |     |      |           |       |      |                   |                    |                          |

Select Add and give the interface a name (for example, allow\_ping) and select the checkbox called ping. Click OK.

| Interfaces                                                                        | 4                                                 |                                                                                                    |             |                    |              |
|-----------------------------------------------------------------------------------|---------------------------------------------------|----------------------------------------------------------------------------------------------------|-------------|--------------------|--------------|
| Zones<br>VLANs                                                                    | Interface Management Profile                      |                                                                                                    | () Response | User-ID<br>Service | Permitted IF |
| Terroral Wires                                                                    | Name allow_ping                                   |                                                                                                    | dges        | JOINES             | Madrossos    |
|                                                                                   | Permitted Services Ping Telnet SSH HTTP HTTP OCSP | Permitted IP Addresses                                                                                    |             |                    |              |
| ME Crypto     Monitor     Monitor     Monitor     Zone Protection     QoS Profile | SNMP Response Pages User-ID Service               | Add      Delete     Er. IPv4 192.168.1.1 or 192.168.1.0/24 or IPv6 2001:db8:123     or 2001:db8:1231:t/64 | 3111        |                    |              |
|                                                                                   |                                                   | OK                                                                                                    |             |                    |              |

|                                          |                  |                 |            | 5        |                   |                | C        | : O   |
|------------------------------------------|------------------|-----------------|------------|----------|-------------------|----------------|----------|-------|
| 20 Zones                                 | Ethernet VLAN    | Loopback Tunnel |            | _        |                   |                |          |       |
| S VLANS                                  | Q                |                 |            |          |                   |                |          | ) 🔁 ( |
| - 🔁 Virtual Wires<br>- 🏵 Virtual Routers | Totovfara        | Interface Tune  | Management | Link     | ID Address        | Vietual Doutor | Tag      | UI    |
| PSec Tunnels                             | Incentace        | Incentace Type  | Profile    | State    | IF Address        | Virtual Kouter | Tay      | VL    |
| DHCP                                     | ethernet1/1      | Layer3          | allow_ping |          | 209.119.81.226/29 | default        | Untagged | no    |
| DNS Proxy                                | and ethernet 1/2 |                 |            |          | none              | none           | Untagged | no    |
| GlobalProtect                            | ethernet1/3      |                 |            |          | none              | none           | Untagged | no    |
| Gateways                                 | ethernet1/4      |                 |            | <b>m</b> | none              | none           | Untagged | no    |
| 🚴 Qo5                                    | ethernet1/5      |                 |            | 1        | none              | none           | Untagged | no    |
| Network Profiles                         | muethernet1/6    |                 |            |          | none              | none           | Untagged | no    |
| IKE Gateways     B IPSec Crypto          | ethernet1/7      |                 |            |          | none              | none           | Untagged | no    |
| 🔒 IKE Crypto                             | ethernet1/8      |                 |            |          | none              | none           | Untagged | no    |
| Monitor                                  | ethernet1/9      |                 |            | <b>m</b> | none              | none           | Untagged | no    |
| Zone Protection                          | methernet1/10    |                 |            | (m)      | none              | none           | Untagged | no    |
| QoS Profile                              | ethernet1/11     |                 |            | 1        | none              | none           | Untagged | no    |
|                                          | ethernet1/12     |                 |            |          | none              | none           | Untagged | no    |
|                                          | ethernet1/13     |                 |            | <b>m</b> | none              | none           | Untagged | no    |
|                                          | ethernet1/14     |                 |            |          | none              | none           | Untagged | no    |
|                                          | ethernet1/15     |                 |            |          | none              | none           | Untagged | no    |
|                                          |                  |                 |            | _        |                   |                |          |       |

#### 2. Establish an Ethernet Interface with an externally accessible IP

Configure your Ethernet device using the following parameters:

Virtual Router: default (will configure later)

Security Zone: L3-Trust (Configure under the Zones section in the UI)

Interface Type: Layer 3

1 11

Netflow Profile: None

**IPv4:** An externally accessible IP address. This is the IP address that Cloud VPN uses to establish the IKE handshake and to send traffic.

### 3. Create a Tunnel Interface

| Interfaces<br>Zones                                                                                                    | Ethernet VLAN | Loopback Tunnel       |                |                |               |          |       |
|----------------------------------------------------------------------------------------------------|---------------|-----------------------|----------------|----------------|---------------|----------|-------|
| VLANs                                                                                                    |               |                       |                |                |               |          | → 🗶   |
| Virtual Routers<br>IPSec Tunnels                                                                                                    | Interface     | Management<br>Profile | IP Address     | Virtual Router | Security Zone | Features | Comme |
| DHCP                                                                                                    | tunnel        |                       | none           | none           | none          |          |       |
| DNS Proxy                                                                                                    | tunnel.1      | allow_ping            | 169.254.0.2/30 | default        | L3-Trust      | <u>6</u> |       |
| IKE Gateways       IPSec Crypto       IRE Crypto       INE Crypto       Interface Mgmt       Interface Mgmt       Zone Protection       QoS Profile |               |                       |                |                |               |          |       |

Create a Tunnel Interface using the following parameters: Virtual Router: default (will configure later) Security Zone: L3-Trust (Configure under the Zones section in the UI) Netflow Profile: None IPv4: Leave blank

### 4. Create an IKE profile (Phase 1)

| Interfaces                                                                                                    | •           |                                                                                             |                                                                            |           |              |
|----------------------------------------------------------------------------------------------------|-------------|---------------------------------------------------------------------------------------------|----------------------------------------------------------------------------|-----------|--------------|
| 20nes                                                                                                    | Name        | Encryption                                                                                  | Authentication                                                             | DH Group  | Key Lifetime |
| DipSec Tunnels                                                                                                    | 🖌 default   | aes-256-cbc                                                                                 | sha256                                                                     | group14   | 10 hours     |
| BPSec Tunnels     DeVec Block List.     Gateways     Gateways | [2] default | IKE Copto Profile Name default Default Group Group14 Add Detes Aver Lb Aver Down Autoration | sha256  Encryption ass-256-cbc  Add Distate O More Lip O More Deart Timers |           | 10 hours     |
| Monitor                                                                                                    |             | 🔲 sha256                                                                                    | Key Lifetime Hours                                                         | <b>*</b>  |              |
| Cone Protection Cone Profile                                                                                                    |             |                                                                                             | 10<br>Minimum lifetime = 3 i                                               | nins      |              |
| BFD Profile                                                                                                    |             | Add Delete S Move Up S Move Down                                                            | Multiple                                                                   |           |              |
|                                                                                                    |             |                                                                                             | (                                                                          | OK Cancel |              |

Configure a new IKE Crypto profile (in the example, this profile is named default) using the parameters in the above screenshot. It is critically important that these parameters match the configuration on the Cloud VPN side of the tunnel.

Name: default (You can use any name you want) Encryption: aes-256-cbc Authentication: sha256 DH Group: group14 Lifetime: 10 hours

### 5. Create an IPSec profile (Phase 2)

| Name             | default                 |   |          |                 |               |                  |   |
|------------------|-------------------------|---|----------|-----------------|---------------|------------------|---|
| IPSec Protocol   | ESP                     | - | DH Group | group14         |               |                  | - |
| Encryption       |                         |   | Lifetime | Hours           | ~             | 3                |   |
| aes-256-cbc      |                         |   |          | Minimum lifetin | ne = 3 mins   | 5                |   |
|                  |                         |   | Enable   |                 |               |                  |   |
|                  |                         |   | Lifesize | e MB            | -             | [1 - 65535]      |   |
|                  |                         |   |          | Recommende      | d lifesize is | 100MB or greater |   |
|                  |                         |   |          |                 |               |                  |   |
| 🛨 Add 🛛 🖃 Delete | 💽 Move Up 💽 Move Down   |   |          |                 |               |                  |   |
| Authentication   |                         |   |          |                 |               |                  |   |
| sha256           |                         |   |          |                 |               |                  |   |
|                  |                         |   |          |                 |               |                  |   |
|                  |                         |   |          |                 |               |                  |   |
| 🕂 Add 🛛 😑 Delete | 音 Move Up 🛛 🕙 Move Down |   |          |                 |               |                  |   |
|                  |                         |   |          |                 |               |                  |   |

Configure a new IKE IPSec profile (in the example, this profile is named default) using the parameters in the preceding screenshot. It is critically important that these parameters match the configuration on the Cloud VPN side of the tunnel.

Name: default (You can use any name you want) IPSec Protocol: ESP Encryption: aes-256-cbc Authentication: sha256 DH Group: group14 Lifetime: 3 hours

### 6. Configure the IKE Gateway

| NETWORKS                                    |   | Dashboard    | ACC             | M         | onitor P         | olicies   | Objects | Network       | Device | 🐣 Commit       | 💣 🗎 Sa |  |  |  |
|---------------------------------------------|---|--------------|-----------------|-----------|------------------|-----------|---------|---------------|--------|----------------|--------|--|--|--|
|                                             |   |              |                 |           |                  |           |         |               |        |                | S 0    |  |  |  |
| Interfaces                                  | 4 |              |                 |           |                  |           |         |               |        |                |        |  |  |  |
| - M Zones<br>- S VLANs<br>- Structure Wines |   |              |                 |           |                  |           |         |               |        |                |        |  |  |  |
| Virtual Wires<br>Virtual Routers            |   | Name         | Peer Addre      | 855       | Interface        | IP        |         | ID            | Туре   | ID             | Туре   |  |  |  |
| IPSec Tunnels                               |   | gcp-like     | 146.148.76      | 6,46      | ethernet1/1      | 209.119.8 | 31.226/ | 146.148.76.46 | ipaddr | 209.119.81.226 | ipaddr |  |  |  |
| 援 DHCP<br>뭿 DNS Proxy<br>g 😢 GlobalProtect  |   | IKE Gateway  |                 |           |                  |           |         |               |        |                |        |  |  |  |
|                                             |   |              | Name g          | jcp-ike   |                  |           |         |               |        |                |        |  |  |  |
| Nortals                                     |   |              | Interface e     | thernet1/ | '1               |           |         |               |        |                |        |  |  |  |
| QoS                                         |   | Local        | IP Address 2    | 09.119.8  | 1.226/29         |           |         |               |        |                |        |  |  |  |
| Network Profiles                            | _ |              | Peer Type 🧕     | Static    | O Dynamic        |           |         |               |        |                |        |  |  |  |
| - B IPSec Crypto                            |   | Peer         | IP Address 1    | .46.148.7 | 6.46             |           |         |               |        |                |        |  |  |  |
| A IKE Crypto                                |   | Pre-         | shared Key 🖡    |           |                  |           |         |               |        |                |        |  |  |  |
| interface Mgmt                              |   | Confirm Pre- | shared Key 🖡    |           |                  |           |         |               |        |                |        |  |  |  |
| Zone Protection                             |   | Local Id     | entification II | P address |                  |           | 209.1   | 19.81.226     |        |                |        |  |  |  |
| de QoS Profile                              |   | Peer Id      | entification II | P address | ;                |           | 146.1   | 48.76.46      |        |                |        |  |  |  |
|                                             |   |              |                 | Show A    | Idvanced Phase 1 | Options   |         |               |        |                |        |  |  |  |
|                                             |   |              |                 |           |                  |           |         | _             |        |                |        |  |  |  |
|                                             |   | <u> </u>     |                 |           |                  |           |         | OK            | Cancel |                |        |  |  |  |
|                                             |   |              |                 |           |                  |           |         |               |        |                |        |  |  |  |

- 1. The **Interface** field is set to the Ethernet interface that you configured in Step 2.
- 2. The Local IP Address is the IP address that you assigned to that interface.
- 3. The **Peer IP Address** is the IP address of the VPC network.
- 4. The **Pre-shared key** is the same key that you configured in the Cloud VPN profile.
- 5. Set **Local Identification** to the IP address of the ethernet1/1 device.
- 6. Set **Peer Identification** to the IP address of the peer on the other side of the tunnel.

## 7. Configure a Virtual Router and set a default route

| Zones                   | Name                     |                     |                       |           |      | OSPF  | BGP      | Mu     |            |          |
|-------------------------|--------------------------|---------------------|-----------------------|-----------|------|-------|----------|--------|------------|----------|
| VLANS<br>POINTER WIRE F | V Densite                | ethemet1/1 3        | Tanc Routes:          | 1         |      |       |          |        |            | More Run |
|                         | Virtual Router - default |                     |                       |           |      |       |          |        |            | 0 🗖      |
|                         | General                  |                     |                       |           |      |       |          |        |            |          |
|                         | Static Routes            | IPv4 IPv6           |                       |           |      |       |          |        |            |          |
| GlobalProtect           | Redistribution Profiles  |                     |                       |           |      |       |          |        |            | ~        |
| Portals                 | RIP                      |                     |                       |           |      |       |          |        |            |          |
| Ob5                     | OSPF                     |                     |                       |           |      |       |          |        |            |          |
|                         | BGP                      | Name I              | Destination           | Interface | Туре | Value | Distance | Metric | No Install |          |
| TE IKE Gateways         | Multicast                | Virtual Pouter - Si | tatic Route -         | TPv4      |      |       |          | 0      |            |          |
| IKE Crypto              |                          | Virtual Router - S  |                       |           |      |       | X        |        |            |          |
|                         |                          | Nam                 | e default-route       |           |      |       |          |        |            |          |
| Interface Mgmt          |                          | Destination         | 0.0.0/0               |           |      |       |          |        |            |          |
| A QoS Profile           |                          | Interfaci           | Interface ethernet1/1 |           |      |       |          |        |            |          |
|                         |                          | Next Hoj            |                       |           |      |       |          |        |            |          |
|                         |                          |                     | 209.119.81            | .230      |      |       |          |        |            |          |
|                         |                          | Admin Distance      | e 10                  |           |      |       |          |        |            |          |
|                         |                          | Metri               | ⊂ 10                  |           |      |       |          |        |            |          |
|                         |                          |                     | No Insta              | all       |      |       |          |        |            |          |

- 1. Create a new Virtual Router if one does not already exist.
- 2. Add ethernet1/1 as the Interface.
- 3. Create a static route with the parameters illustrated in the screenshot.
- 4. Set the **Next Hop** as the IP address of the default gateway.

| Interfaces                              |      | A. [                                                       |                                                    |                                           |                  |               |        |           |                   |                   |                  |        |  |  |
|-----------------------------------------|------|------------------------------------------------------------|----------------------------------------------------|-------------------------------------------|------------------|---------------|--------|-----------|-------------------|-------------------|------------------|--------|--|--|
| Q Zones                                 |      |                                                            |                                                    |                                           |                  |               |        |           |                   |                   |                  |        |  |  |
| a Virtual Wires                         | N    | ame Statu                                                  | s Type                                             | Interface                                 | Local IP         | Peer IP       | Status | Interface | Virtual<br>Router | Virtual<br>System | Security<br>Zone | Status |  |  |
| IPSec Tunnels                           | 🗹 to |                                                            | auto-key                                           | etherne                                   |                  | 146.148.76.46 |        | tunnel, 1 | default (         |                   | 1.3-Trust        |        |  |  |
| Cost Cost Cost Cost Cost Cost Cost Cost | IPSe | unnel Interface<br>Type<br>IKE Gateway<br>c Crypto Profile | e Auto Key gcp-ike default Show Advar Enable Repla | Manual I  ced Options ay Protection eader | Key O GlobalProt | ect Satellite |        |           |                   | 2                 |                  |        |  |  |
|                                         | -6   | Tunnel Monit                                               | or                                                 |                                           |                  |               |        |           |                   |                   |                  |        |  |  |
|                                         |      | Destination IP                                             | 146.148.76.46                                      |                                           |                  |               |        |           |                   |                   |                  |        |  |  |
|                                         |      |                                                            | fam.                                               |                                           |                  |               |        |           |                   | Para              |                  |        |  |  |

8. Establish an IPSec Tunnel with a proxy ID

| Interfaces                 |       |         |            |                   |                 |                       |                        |        |           |                   |                   |                  |  |
|----------------------------|-------|---------|------------|-------------------|-----------------|-----------------------|------------------------|--------|-----------|-------------------|-------------------|------------------|--|
| PM Zones                   |       |         |            |                   |                 |                       |                        |        |           |                   |                   |                  |  |
| Balvirtual Wires           |       | Name    | Status     | Туре              | Interface       | Local IP              | Peer IP                | Status | Interface | Virtual<br>Router | Virtual<br>System | Security<br>Zone |  |
|                            |       |         |            |                   |                 |                       |                        |        |           |                   |                   |                  |  |
|                            | IPSe  |         |            |                   |                 |                       |                        |        |           |                   |                   | 0                |  |
| T DNS Proxy                | 0     |         |            |                   |                 |                       |                        |        |           |                   |                   |                  |  |
| Portals                    | Ler   | neral   | Proxy IDs  |                   |                 |                       |                        |        |           | an in the state   |                   |                  |  |
| Gateways                   |       | Proxy I | D          |                   | Local           |                       | Remote                 |        | Protocol  |                   |                   |                  |  |
| Q05<br>D Chatwork Profiler |       | gcp-tur | nel-policy |                   | 10.244.13       |                       | 10.240.0.0/16          |        | any       |                   |                   |                  |  |
|                            |       |         | Proxy ID   |                   |                 |                       |                        |        | 0         |                   |                   |                  |  |
|                            |       |         |            | _                 |                 |                       |                        |        | <u> </u>  |                   |                   |                  |  |
|                            |       | - 1     | Pi         | roxy ID gc        | p-tunnel-poli   | ε <b>λ</b>            |                        |        |           |                   |                   |                  |  |
| interface Mant             |       | - 1     |            | Local 10          | .244.135.0/2    | 26                    | 1                      |        | _         |                   |                   |                  |  |
| Zone Protection            |       | - 1     |            | IP /<br>Remote 10 | 240.0.0/14      | etmask, only needed v | when peer requires it. |        |           |                   |                   |                  |  |
| QoS Profile                |       | - 1     |            | IP /              | Address or IP/n | etmask, only needed v | when peer requires it. |        |           |                   |                   |                  |  |
|                            |       | - 1     | F          | rotocol An        | Y               |                       |                        |        | -         |                   |                   |                  |  |
|                            |       |         |            |                   |                 |                       | _                      |        |           |                   |                   |                  |  |
|                            |       |         |            |                   |                 |                       | OK                     | Cancel |           |                   |                   |                  |  |
|                            | 10000 |         |            |                   |                 |                       |                        |        |           |                   |                   |                  |  |

- 1. Set the **Proxy ID** name.
- 2. The **Local IP address** is the address range of the traffic sent to Google Cloud.

3. The **Remote IP address** is the address range of the traffic sent from Google Cloud.

| NETWORKS                                                                                                    |   | Dashi  | board  | ACC      | Monito    | r Policies     | Objects       | Network | De        | vice                         | ð                 | Commit 🔗         | 🗐 Sav  |
|----------------------------------------------------------------------------------------------------|---|--------|--------|----------|-----------|----------------|---------------|---------|-----------|------------------------------|-------------------|------------------|--------|
|                                                                                                    |   |        |        |          |           |                |               |         |           |                              |                   |                  | S 📀    |
| 🚥 Interfaces                                                                                                    | 2 |        |        |          |           |                |               |         |           |                              |                   |                  | •      |
| 💐 Zones                                                                                                    |   |        |        |          |           |                |               |         |           |                              |                   |                  |        |
| 🐨 Virtual Wires<br>🐨 Virtual Routers                                                                                                    |   | Name   | Status | Туре     | Interface | Local IP       | Peer IP       | Status  | Interface | Virtual<br>Router            | Virtual<br>System | Security<br>Zone | Status |
|                                                                                                    |   | to-gcp | 0      | auto-key | etherne   | 209.119.81.226 | 146.148.76.46 | 0       | tunnel.1  | default (<br>Show<br>Routes) | vsys1             | L3-Trust         |        |
| ColobalProtect<br>Portals<br>Cost<br>QoS<br>Network Profiles<br>TIKE Gateways<br>Detectory<br>Monitor<br>Monitor<br>Monitor<br>Cost<br>Detection<br>QoS Profile |   |        |        |          |           |                |               |         |           |                              |                   |                  |        |

#### Test the connection

- 1. Green status lights indicate a successful connection.
- 2. In addition, run a ping test from the Palo Alto command line should to verify the connection.

For example:

admin@PA-3020> ping source <ip address of PAN> host <ip address of Cloud VPN>

## Configuration - Palo Alto Network CLI-policy based connection

Follow these steps to establish a VPN tunnel.

```
1. Establish an Ethernet Interface with an externally accessible IP
admin@PA-3020# set network interface ethernet ethernet1/1 layer3 ip
209.119.81.226/29
```

2. Enable ping
admin@PA-3020# set network interface ethernet ethernet1/1 layer3
interface-management-profile allow ping

#### 3. Create a tunnel Interface

admin@PA-3020# set network interface tunnel units tunnel.1

#### 4. Create an IKE profile (Phase 1) (use any name, default is used in this example)

admin@PA-3020# set network ike crypto-profiles ike-crypto-profiles default
dh-group group14
admin@PA-3020# set network ike crypto-profiles ike-crypto-profiles default
encryption aes-256-cbc
admin@PA-3020# set network ike crypto-profiles ike-crypto-profiles default hash
sha256
admin@PA-3020# set network ike crypto-profiles ike-crypto-profiles default
lifetime hours 10

#### 5. Create an IPSec profile (Phase 2) (use any name, default is used in this example)

admin@PA-3020# set network ike crypto-profiles ipsec-crypto-profiles default
dh-group group14
admin@PA-3020# set network ike crypto-profiles ipsec-crypto-profiles default
esp encryption aes-256-cbc
admin@PA-3020# set network ike crypto-profiles ipsec-crypto-profiles default
esp authentication sha256
admin@PA-3020# set network ike crypto-profiles ipsec-crypto-profiles default
lifetime hours 3

#### 6. Configure IKE Gateway (use any name, gcp-ike is used in this example)

admin@PA-3020# set network ike gateway gcp-ike protocol ikev2 ike-crypto-profile default admin@PA-3020# set network ike gateway gcp-ike protocol ikev2 exchange-mode auto admin@PA-3020# set network ike gateway gcp-ike protocol ikev2 dpd enable yes admin@PA-3020# set network ike gateway gcp-ike authentication pre-shared-key key <omitted> admin@PA-3020# set network ike gateway gcp-ike local-address interface ethernet1/1 admin@PA-3020# set network ike gateway gcp-ike peer-address ip 146.148.76.46 admin@PA-3020# set network ike gateway gcp-ike local-id type ipaddr admin@PA-3020# set network ike gateway gcp-ike local-id id 209.119.81.226 admin@PA-3020# set network ike gateway gcp-ike peer-id type ipaddr admin@PA-3020# set network ike gateway gcp-ike peer-id id 146.148.76.46

## 7. Configure Virtual Router and set a default route (use any name, "default" was used in this example)

admin@PA-3020# set network virtual-router default interface ethernet1/1
admin@PA-3020# set network virtual-router default interface tunnel.1

admin@PA-3020# set network virtual-router default routing-table ip static-route
default-route interface ethernet1/1

admin@PA-3020# set network virtual-router default routing-table ip static-route
default-route metric 10

admin@PA-3020# set network virtual-router default routing-table ip static-route
default-route destination 0.0.0.0/0 nexthop ip-address 209.119.81.126

8. Establish IPSec Tunnel with Proxy ID (use any name, "to-gcp" was used in this example) admin@PA-3020# set network tunnel ipsec to-gcp auto-key ike-gateway gcp-ike admin@PA-3020# set network tunnel ipsec to-gcp auto-key ipsec-crypto-profile default

admin@PA-3020# set network tunnel ipsec to-gcp tunnel-monitor enable no admin@PA-3020# set network tunnel ipsec to-gcp tunnel-interface tunnel.1 admin@PA-3020# set network tunnel ipsec to-gcp auto-key proxy-id gcp-tunnel-policy local 10.244.135.0/26 set network tunnel ipsec to-gcp auto-key proxy-id gcp-tunnel-policy remote 10.240.0.0/16

## Configuration - Palo Alto Network CLI BGP

## Outline

- 1. <u>Requirements</u>
- 2. <u>Setup diagram</u>
- 3. <u>GCP setup</u>
  - 3.1. GCP Cloud VPN and Cloud Router setup
- 4. PAN Setup
  - 4.1. <u>Access</u>
  - 4.2. Public IP setup
  - 4.3. <u>Tunnel Interface setup</u>
  - 4.4. IKE profile setup
  - 4.5. IPSec profile setup
  - 4.6. IKE gateway Setup
  - 4.7. IPSec tunnel setup
  - 4.8. BGP setup

## 1. Requirements

This section describes steps to set up BGP interoperability between Cloud VPN and the Palo Alto Networks (PAN-3020) router on your premises.

### Note: All IP Addresses used in the following sections are examples only.

## 2. Setup diagram

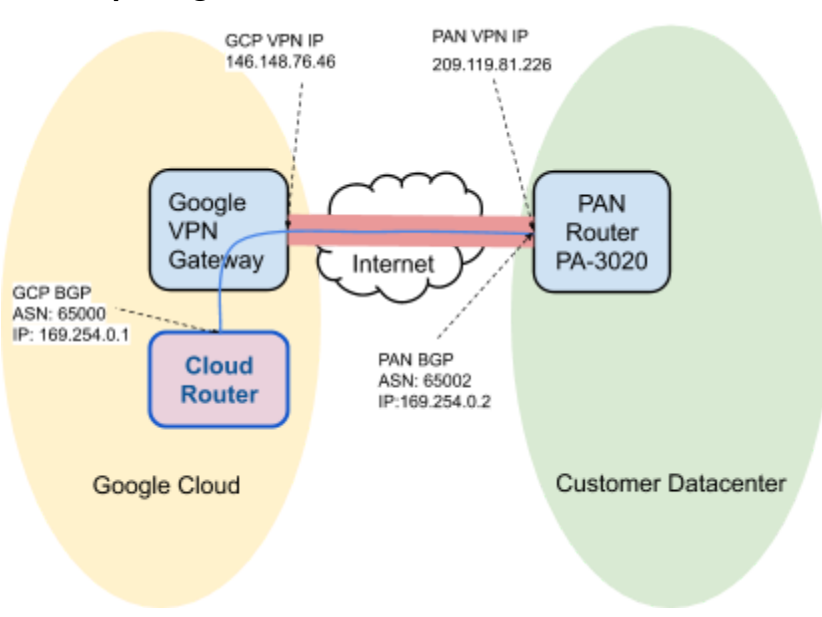

### 3. GCP setup

Create a project in the GCP Cloud Console.

## 3.1 Cloud VPN and Cloud Router setup

To complete the set up for Cloud VPN and Cloud Router, follow <u>these steps</u> for setting up a Classic VPN using dynamic routing.

### 4. PAN setup

This section describes how to configure the PAN device for BGP. Each section provides example commands or command output.

### 4.1 Access

Log into the PAN console.

#### Console:

```
$ ssh -o PubKeyAuthentication=no -l cloud:7002 100.107.160.100
cloud:7002@100.107.160.100's password:<password>
```

\*\*\*\*\* You are now connected to the target. \*\*\*\*\*

PA-3020 login: admin Password: <password> Last login: Thu Jun 9 19:11:46 on ttyS0 Welcome admin. admin@PA-3020>

GUI: <u>http://10.244.135.189/php/login.php</u> (admin/<password>)

### 4.2 Public IP setup

1. Set up the public IP address on ethernet1/1 and allow ping.

```
admin@PA-3020# show network interface ethernet ethernet1/1 layer3
layer3 {
    ip {
        209.119.81.226/29;
     }
     interface-management-profile allow_ping;
}
```

2. Set up the default route.

```
admin@PA-3020# show network virtual-router default routing-table ip
static-route default-route
default-route {
    nexthop {
        ip-address 209.119.81.230;
        }
        metric 10;
        destination 0.0.0.0/0;
}
```

3. Add ethernet1/1 to the default virtual-router.

```
admin@PA-3020# set network virtual-router default interface ethernet1/1
```

- 4. Set up a L3-Trust zone for this interface from the GUI (The CLI command is not documented here).
- 5. Create a management profile allowing ping on this interface (The CLI command is not documented here).
- 6. From another device, ping this device on its Public IP address.

## 4.3 Tunnel Interface setup

1. Set up a tunnel interface. This is the BGP endpoint on the PAN device.

```
admin@PA-3020# show network interface tunnel
tunnel {
    units {
        tunnel.1 {
            ipv6 {
                enabled no;
                interface-id EUI-64;
        }
        ip {
            169.254.0.2/30;
        }
        interface-management-profile allow_ping;
      }
   }
}
```

2. Add the tunnel interface to the default virtual-router.

admin@PA-3020# set network virtual-router default interface tunnel.1

## 4.4 IKE profile

### Set up IKE ciphers.

```
admin@PA-3020# show network ike crypto-profiles ike-crypto-profiles
default
default {
   encryption aes-256-cbc;
   hash sha256;
   dh-group group14;
   lifetime {
     hours 10;
   }
}
```

## 4.5 IPSec profile

### Set up the IPSec profile.

```
admin@PA-3020# show network ike crypto-profiles ipsec-crypto-profiles {
   default {
      esp {
        encryption aes-256-cbc;
        authentication sha256;
      }
      dh-group group14;
      lifetime {
        hours 3;
      }
   }
}
```

## 4.6 IKE gateway

### Set up the IKE gateway.

```
admin@PA-3020# show network ike gateway
gateway {
  gcp-ike {
    protocol {
        ikev1 {
            dpd {
             enable yes;
             interval 5;
        }
    }
}
```

```
retry 5;
      }
      ike-crypto-profile default;
      exchange-mode auto;
    }
  }
  authentication {
    pre-shared-key {
      key -AQ==0YqslrkFtLPI0YkbepHJQUFJUUw=kvL7m4bbT0vtUbnT5xXZKg==;
    }
  }
 protocol-common {
   nat-traversal {
      enable no;
    }
    passive-mode no;
  }
  local-address {
    ip 209.119.81.226/29;
    interface ethernet1/1;
  }
 peer-address {
    ip 146.148.76.46;
  }
}
```

## 4.7 IPSec tunnel

}

Set up the IPSec tunnel.

```
remote 0.0.0/0;
        }
     }
     tunnel-monitor {
        enable no;
     }
     anti-replay no;
     copy-tos no;
     tunnel-interface tunnel.1;
     }
     global-protect-gateway;
}
```

## 4.8 BGP setup

### 1. Set up the BGP configuration.

```
admin@PA-3020# show network virtual-router default protocol bgp
bgp {
  enable yes;
  router-id 209.119.81.226;
  local-as 65002;
  redist-rules {
    redistribution {
      address-family-identifier ipv4;
      route-table unicast;
      enable yes;
      set-origin incomplete;
  peer-group {
    vingo-gcp {
      peer {
        vingo-gcp-bgp {
          connection-options {
            keep-alive-interval 20;
            hold-time 60;
          }
          enable yes;
          local-address {
            ip 169.254.0.2/30;
            interface tunnel.1;
          }
          peer-as 65000;
          peer-address {
            ip 169.254.0.1;
```

- } } } }
- 2. Add a route to the peer BGP endpoint.

```
admin@PA-3020# show network virtual-router default protocol
redist-profile
redist-profile {
   redistribution {
     filter {
        destination 10.244.135.0/26; ----> "On Prem Private route"
     }
     priority 10;
     action {
        redist;
     }
   }
}
```